# WAP121和WAP321接入点的安装向导配置

# 目标

安装向导是一项内置功能,用于帮助初始配置WAP设备。安装向导使配置设置非常简单。安装向导的分步过程将引导您完成运行WAP设备所需的所有基本设置的配置。

本文介绍如何使用安装向导配置WAP121和WAP321设备。

### 适用设备 |固件版本

- •WAP121 | 1.0.3.4(下载最<u>新版本</u>)
- •WAP321 | 1.0.3.4(下载最<u>新版本</u>)

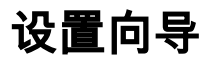

步骤1.登录到接入点配置实用程序并选择运行**设置向导**。系统将显示"接入点设置向导"窗口:

| Welcome            | ^ | Welcome                                                                                                    |
|--------------------|---|----------------------------------------------------------------------------------------------------|
| Configuration      |   | Thank you for choosing Cisco Small Business. This setup wizard will help you install your                                                                                                    |
| IP Address         |   | Cisco Small Business Access Point.                                                                                                    |
| Single Point Setup |   | To setup this access point manually you can cancel this wizard at any time (Not recommended).                                                                                                  |
| Time Settings      |   |                                                                                                    |
| Security           |   |                                                                                                    |
| Device Password    |   |                                                                                                    |
| Network Name       |   |                                                                                                    |
| Wireless Security  |   | Note: This Setup Wizard provides simplified options to help you quickly get your access point                                                                                                  |
| VLAN ID            |   | up and running. If there is any option or capability that you do not see while running the setup<br>wizard, click the learning link provided on many of the setup wizard pages. To set further |
| Summary            |   | options as you require or as seen in the learning link, cancel the setup wizard and go to the<br>web-based configuration utility.                                                              |
| Finish             |   | Click Next to continue                                                                                                    |
|                    |   |                                                                                                    |
|                    |   | Back Next Cancel                                                                                                    |
|                    |   |                                                                                                    |

Access Point Setup Wizard

步骤2.单击"下一步"继续。出现Configure Device - IP Address窗口。

| Welcome            | ^ | Configure Device - IP Ac                         | Idress  | ;   |            |          |         |    |     |  |  |
|--------------------|---|--------------------------------------------------|---------|-----|------------|----------|---------|----|-----|--|--|
| Configuration      |   | Select either Dynamic or Static I                | P addre | 55  | for you    | ur o     | levice. |    |     |  |  |
| IP Address         |   |                                                  |         |     |            |          |         |    |     |  |  |
| Single Point Setup |   | Dynamic IP Address (DHCP)<br>O Static IP Address | (Reco   | mm  | ended)     | )        |         |    |     |  |  |
| Time Settings      |   | Static IP Address:                               | 102     | 1   | 168        | 1        | 1       | 1  | 245 |  |  |
| Security           |   | Subact Mask                                      | 255     | 1.  | 255        |          | -       |    | 0   |  |  |
| Device Password    |   | Default Gateway:                                 | 192     | ].  | 255<br>168 | ].<br>]. | 255     | ]. | 1   |  |  |
| Network Name       |   | DNS:                                             |         | 1.  |            | 1.       |         | 1. |     |  |  |
| Wireless Security  |   | Secondary DNS (optional):                        |         | 1.  |            | 1.       |         | 1. |     |  |  |
| VLAN ID            |   |                                                  |         |     |            |          |         |    |     |  |  |
| Summary            |   | Learn more about the difference                  | nt conn | ect | ion typ    | es       |         |    |     |  |  |
| Finish             |   | Click Next to continue                           |         |     |            |          |         |    |     |  |  |

步骤3.点击与要用于确定WAP的IP地址的方法对应的单选按钮。

- •动态IP地址(DHCP)(推荐) WAP的IP地址由DCHP服务器分配。
- •静态IP地址 允许您为WAP创建固定(静态)IP地址。静态IP地址不会更改。
- **注意:**如果点击了Dynamic IP Address,请跳至步骤9。

| Welcome            | ^ | Configure Device - IP Ac               | dress                                                       |     |         |    |     |    |     |  |  |
|--------------------|---|----------------------------------------|-------------------------------------------------------------|-----|---------|----|-----|----|-----|--|--|
| Configuration      |   | Select either Dynamic or Static I      | Select either Dynamic or Static IP address for your device. |     |         |    |     |    |     |  |  |
| IP Address         |   |                                        |                                                             |     |         |    |     |    |     |  |  |
| Single Point Setup |   | O Dynamic IP Address (DHCP)            | ) (Reco                                                     | mm  | ended)  | )  |     |    |     |  |  |
| Time Cattings      |   | Static IP Address                      |                                                             |     |         |    |     |    |     |  |  |
| Time Settings      |   | Static IP Address:                     | 192                                                         | ].  | 168     | ٦. | 1   | ]. | 245 |  |  |
| Security           |   | Subnet Mask:                           | 255                                                         | 1   | 255     | 1  | 255 | 1  | 0   |  |  |
| Device Password    |   | Defent Only                            | 100                                                         | ].  | 100     | ]. |     | ]. | -   |  |  |
| Network Name       |   | Default Gateway:                       | 192                                                         | ŀ   | 168     | ŀ  |     | ŀ  |     |  |  |
| Hotwork Humo       |   | DNS:                                   | 1                                                           |     | 1       |    | 1   |    | 1   |  |  |
| Wireless Security  |   | Secondary DNS (optional):              | 2                                                           | ].  | 2       | ]. | 2   | ]. | 2   |  |  |
| VLAN ID            |   |                                        |                                                             | _   |         |    |     | _  |     |  |  |
| Summary            |   | <u>Learn more about the difference</u> | nt conn                                                     | ect | ion typ | es |     |    |     |  |  |
| Finish             |   |                                        |                                                             |     |         |    |     |    |     |  |  |
|                    | ۷ | Click Next to continue                 |                                                             |     |         |    |     |    |     |  |  |

步骤4.在Static IP Address字段中输入WAP的IP地址。此IP地址由您创建,不应由网络中的其他设 备使用。 步骤5.在Subnet Mask字段中输入IP地址的子网掩码。

步骤6.在Default Gateway(默认网关)字段中输入WAP的默认网关的IP地址。默认网关通常是分配 给您的路由器的私有IP地址。

步骤7.(可选)如果要访问网络外部的网页,请在DNS字段中输入主域名系统(DNS)的IP地址,DNS服务器的IP地址应由您的Internet服务提供商(ISP)提供。

第8步。(可选)在辅助DNS字段中,输入辅助DNS的IP地址。

步骤9.单击"下**一步"**。系统*将显示"单点设置——设置集群*"窗口。

### Access Point Setup Wizard

| Welcome               | Single Point Setup Set A Cluster                                                                |                      |
|-----------------------|-------------------------------------------------------------------------------------------------|----------------------|
| Configuration         | A cluster provides a single point of administration and lets you view, de                       | ploy, configure, and |
| ✓ IP Address          | secure the wireless network as a single entity, rather than as a series of devices.             | of separate wireless |
| Single Point<br>Setup | Create a New Cluster<br>Recommended for a new deployment environment.                           |                      |
| Time Settings         | New Cluster Name: New                                                                           |                      |
| Security              | AP Location:                                                                                    |                      |
| Device Password       | O Join an Existing Cluster<br>Recommended for adding new wireless access points to the existing | ng deployment        |
| Network Name          | environment.                                                                                    | _                    |
| Wireless Security     | AP Location:                                                                                    |                      |
| VLAN ID               |                                                                                                 |                      |
| Summary               | Recommended for single device deployments or if you prefer to con<br>individually.              | nfigure each device  |
| Finish                | <ul> <li>Click Next to continue</li> </ul>                                                      |                      |
|                       | Back                                                                                            | Next Cancel          |

步骤10.单击您希望使用的单选按钮。选项有:

- 创建新集群 用于创建新集群,以保护无线网络作为单个实体。
  - New Cluster Name 在New Cluster Name字段中输入群集的名称。

- AP位置 — 在AP位置字段中输入AP的位置。

•加入现有集群 — 用于向现有集群添加新设备。

- Existing Cluster Name — 在Existing Cluster Name字段中输入已创建的群集的名称。

- AP位置 — 在AP位置字段中输入AP的位置。

•请勿启用单点设置 — 用于禁用集群设置并单独配置所有设备。

步骤11.单击"下**一步"**继续。系统*将显示Configure Device - Set System Date and Time(配置设备— 设置系统日期*和时间)窗口。

| Access Point Setup Wizard |   |                     |                             |      |      |        |
|---------------------------|---|---------------------|-----------------------------|------|------|--------|
| Welcome                   | ^ | Configure Dev       | ice - Set System Date And T | ime  |      |        |
| Configuration             |   | Enter the time zone | , date and time.            |      |      |        |
| IP Address                |   |                     |                             |      |      |        |
| Single Point Setup        |   | Time Zone:          | USA (Pacific)               |      | ~    |        |
| Time Settings             |   | Set System Time:    | Network Time Protocol (NTP) |      |      |        |
| Security                  |   |                     | O Manually                  |      |      |        |
| Device Password           |   | NTP Server:         | 0pool.ntp.org               |      |      |        |
| Network Name              |   |                     |                             |      |      |        |
| Wireless Security         |   | Learn more about    | <u>it time settings</u>     |      |      |        |
| VLAN ID                   |   |                     |                             |      |      |        |
| Summary                   |   |                     |                             |      |      |        |
| Finish                    |   |                     |                             |      |      |        |
|                           | × | Click Next to co    | ontinue                     |      |      |        |
|                           |   |                     |                             | Back | Next | Cancel |

步骤12.从时区下拉列表中选择时区。

步骤13.点击与要用于设置WAP时间的方法对应的单选按钮。

- •网络时间协议(NTP)-WAP从NTP服务器获取时间。
- •手动 将时间手动输入到WAP。

**注意:**如果点击Manually,请跳至步骤15。

步骤14.在NTP Server字段中输入提供日期和时间的NTP服务器的域名。

| Access Point Setup Wizard |                    |                                |                |  |  |
|---------------------------|--------------------|--------------------------------|----------------|--|--|
| Welcome /                 | Configure Dev      | vice - Set System Date And Tim | e              |  |  |
| Configuration             | Enter the time zon | e, date and time.              |                |  |  |
| ✓ IP Address              |                    |                                |                |  |  |
| ✓ Single Point Setup      | Time Zone:         | USA (Pacific)                  | ¥              |  |  |
| Time Settings             | Set System Time:   | O Network Time Protocol (NTP)  |                |  |  |
| Security                  |                    | Manually                       |                |  |  |
| Device Password           | System Date:       | September y 9 y 2013 y         |                |  |  |
| Network Name              | System Time:       | 11 v : 42 v                    |                |  |  |
| Wireless Security         |                    |                                |                |  |  |
| VLAN ID                   | Cearn more abo     | out time settings              |                |  |  |
| Summary                   |                    |                                |                |  |  |
| Finish                    |                    |                                |                |  |  |
|                           | Click Next to c    | ontinue                        |                |  |  |
|                           |                    | Ва                             | ck Next Cancel |  |  |

步骤15.如果选择"手动",则从"系统日期"下拉列表中分别选择月、日和年。

步骤16.如果选择手动,请分别从系统时间下拉列表中选择小时和分钟。

步骤17.单击"下**一步"**。系统将显示"启用安全性——设置密码"窗口。

Assess Deint Cotum Winord

| Access Fornt Sett                      | ιþ | vvizaru                                                                                                    |
|----------------------------------------|----|----------------------------------------------------------------------------------------------------|
| Welcome                                | ^  | Enable Security - Set Password                                                                                                    |
| Configuration                          |    | The administrative password protects your access point from unauthorized access. For                                                              |
| ✓ IP Address                           |    | security reasons, you should change the access point password from its default settings.<br>Please write this password down for future reference. |
| <ul> <li>Single Point Setup</li> </ul> |    | Enter a new device password:                                                                                                    |
| ✓ Time Settings                        |    | New password needs at least 8 characters composed of lower and upper case letters as well                                                         |
| Security                               |    | as numbers/symbols by default.                                                                                                    |
| Device Password                        |    | New Password:                                                                                                    |
| Network Name                           |    |                                                                                                    |
| Wireless Security                      |    |                                                                                                    |
| VLAN ID                                |    | Password Strength Meter: Below Minimum                                                                                                    |
| Summary                                |    | Password Complexity:  Enable                                                                                                    |
| Finish                                 |    | 2Learn more about passwords                                                                                                    |
|                                        | ۷  | Click Next to continue                                                                                                    |
|                                        |    | Back Next Cancel                                                                                                    |

步骤18.在New Password字段中输入管理访问WAP所需的新密码。

步骤19.在Confirm Password字段中重新输入相同的密码。

"密码强度计"字段显示输入密码时更改的竖线。可用选项包括:

- 红色 未满足最低密码复杂性要求。
- 橙色 符合最低密码复杂性要求,但密码强度较弱。
- 绿色 符合最低密码复杂性要求,且密码强度强。

步骤20.(可选)要启用密码复杂性,请选中**启用**复选框。这要求密码至少有8个字符长,由小写字 母和大写字母以及数字/符号组成。

步骤21.单击"下一步"继续。系统将显示Enable Security - Name Your Wireless Network窗口。

#### Access Point Setup Wizard

| Welcome            | ^ | Enable Security - Name Your Wireless Network                                       |  |  |
|--------------------|---|------------------------------------------------------------------------------------|--|--|
| Configuration      |   | e name of your wireless network, known as an SSID, identifies your network so that |  |  |
| ✓ IP Address       |   | wireless devices can find it.                                                      |  |  |
| Single Point Setup |   | Enter a name for your wireless network:                                            |  |  |
| ✓ Time Settings    |   | Network Name (SSID): networkname                                                   |  |  |
| Security           |   | For example: MyNetwork                                                             |  |  |
| Device Password    |   |                                                                                    |  |  |
| Network Name       |   | OLearn more about network names                                                    |  |  |
| Wireless Security  |   |                                                                                    |  |  |
| VLAN ID            |   |                                                                                    |  |  |
| Summary            |   |                                                                                    |  |  |
| Finish             |   | Click Next to continue                                                             |  |  |
|                    | ~ |                                                                                    |  |  |
|                    |   | Back Next Cancel                                                                   |  |  |

步骤22.在Network Name(SSID)字段中输入无线网络的服务集标识符(SSID)。SSID是无线局域网的 名称。

步骤23.单击"下一步"。系统将显示Enable Security - Secure Your Wireless Network窗口。

#### Access Point Setup Wizard

| Welcome                                | ^ | Enable Security - Secure Your Wireless Network                                                                                        |
|----------------------------------------|---|----------------------------------------------------------------------------------------------------|
| Configuration                          |   | Select your network security strength.                                                                                                |
| ✓ IP Address                           |   | Bast Security (M/DA2 Bersonal AES)                                                                                                    |
| <ul> <li>Single Point Setup</li> </ul> |   | Recommended for new wireless computers and devices that support this option.<br>Older wireless devices might not support this option. |
| ✓ Time Settings                        |   |                                                                                                    |
| Security                               |   | Recommended for older wireless computers and devices that might not support WPA2.                                                     |
| ✓ Device Password                      |   | O No Security (Not recommended)                                                                                                    |
| Network Name                           |   |                                                                                                    |
| Wireless Security                      |   | Enter a security key with 8-63 characters.                                                                                            |
| VLAN ID                                |   | Below Minimum                                                                                                    |
| Summary                                |   | Show Key as Clear Text                                                                                                    |
| Finish                                 |   | <u>Learn more about your network security options</u>                                                                                 |
| 1111511                                | ¥ | Click Next to continue                                                                                                    |
|                                        |   | Back Next Cancel                                                                                                    |

步骤24.点击与要应用到无线网络的网络安全对应的单选按钮。

- 最佳安全性(WPA2个人 AES) 提供最佳安全性,如果您的无线设备支持此选项,则建 议使用。WPA2个人在客户端之间使用高级加密标准(AES)和预共享密钥(PSK)。它为每个会话 使用新的加密密钥,因此难以破解。
- •更好的安全性(WPA个人— TKIP/AES)— 当有较旧的无线设备不支持WPA2时提供安全性。WPA个人使用高级加密标准(AES)和临时密钥完整性协议(TKIP)。 它使用IEEE 802.11i Wi-Fi标准。
- •无安全性(不推荐)—无线网络不需要密码,任何人都可以访问。

注意:如果点击No Security,请跳至步骤27。

步骤25.在Security Key字段中输入网络的密码。相邻,强度表显示输入密码的强度。更强的密码提 供高安全性。

步骤26.(可选)要在键入时查看密码,请选中Show Key as Clear Text复选框。

步骤27.单击"下**一步"**。出现*Enable Security - Assign the VLAN ID For Your Wireless Network(启 用安全 — 为无线网络分配VLAN ID)窗口。* 

| Access Point Setup Wizard |   |                                                        |                                                                                                    |                                         |  |  |  |  |  |
|---------------------------|---|--------------------------------------------------------|----------------------------------------------------------------------------------------------------|-----------------------------------------|--|--|--|--|--|
| Welcome                   | ^ | Enable Security - As                                   | ssign The VLAN ID F                                                                                                    | For Your Wireless Network               |  |  |  |  |  |
| Configuration             |   | By default, the VLAN ID as                             | ssigned to the management                                                                                                    | nt interface for your access point is 1 |  |  |  |  |  |
| ✓ IP Address              |   | which is also the default u                            | which is also the default untagged VLAN ID. If the management VLAN ID is the same as the<br>/LAN ID assigned to your wireless network, then the wireless clients associated with this<br>pecific wireless network can administer this device. If needed, an access control list (ACL)<br>an be created to disable administration from wireless clients. |                                         |  |  |  |  |  |
| ✓ Single Point Setup      |   | specific wireless network<br>can be created to disable |                                                                                                    |                                         |  |  |  |  |  |
| ✓ Time Settings           |   | Enter a VLAN ID for your                               | wireless natwork:                                                                                                    |                                         |  |  |  |  |  |
| Security                  |   | Linter a VEAN ID for your                              | WICKSS HELWOIK.                                                                                                    |                                         |  |  |  |  |  |
| ✓ Device Password         |   | VLAN ID:                                               | 45                                                                                                    | (Range: 1 - 4094)                       |  |  |  |  |  |
| Network Name              |   | <b>0</b>                                               |                                                                                                    |                                         |  |  |  |  |  |
| ✓ Wireless Security       |   | ULearn more about vian                                 | las                                                                                                    |                                         |  |  |  |  |  |
| VLAN ID                   |   |                                                        |                                                                                                    |                                         |  |  |  |  |  |
| Summary                   |   |                                                        |                                                                                                    |                                         |  |  |  |  |  |
| Finish                    |   |                                                        |                                                                                                    |                                         |  |  |  |  |  |
|                           | 4 | Click Next to continue                                 | e                                                                                                    |                                         |  |  |  |  |  |
|                           |   |                                                        |                                                                                                    | Back Next Cancel                        |  |  |  |  |  |

步骤28.在VLAN ID字段中输入网络的VLAN ID。如果管理VLAN与分配给无线网络的VLAN相同,则可以管理设备。您还可以使用访问控制列表(ACL)从无线客户端禁用管理。

步骤29.单击"下一步"。系统将显示"摘要—确认您的设置"窗口。

| Access Point Setup Wizard |   |                                    |                                     |                  |  |  |
|---------------------------|---|------------------------------------|-------------------------------------|------------------|--|--|
| Welcome                   | ^ | Summary - Confirm Your             | Settings                            |                  |  |  |
| Configuration             |   | Please review the following settin | igs and ensure the data is correct. |                  |  |  |
| IP Address                |   | Network Name (SSID): ne            | etworkname                          |                  |  |  |
| Single Point Setup        |   | Network Security Type: W           | PA2 Personal - AES                  |                  |  |  |
| Time Settings             |   | Security Key: ***                  | *******                             |                  |  |  |
| • Time octaings           |   | VLAN ID: 45                        | 5                                   |                  |  |  |
| Security                  |   | Note: The AP Radio will be enable  | d after clicking Submit             |                  |  |  |
| Device Password           |   |                                    | a antor blocking babrink.           |                  |  |  |
| ✓ Network Name            |   |                                    |                                     |                  |  |  |
| ✓ Wireless Security       |   |                                    |                                     |                  |  |  |
| VLAN ID                   |   |                                    |                                     |                  |  |  |
| Summary                   |   |                                    |                                     |                  |  |  |
| Finish                    |   |                                    |                                     |                  |  |  |
|                           | 4 | Click Submit to enable sett        | ings on your Cisco Small Busine     | ess Access Point |  |  |
|                           |   |                                    | Back                                | Submit Cancel    |  |  |

第30步。(可选)如果要编辑所做的设置,请单击Back。

步骤31.(可选)如果要退出安装向导并撤消所做的所有更改,请单击**取消**。

步骤32.检查网络设置。单击Submit以启用WAP上的设置。当WAP启用设置时,将显示加载条。完

# 成WAP后,出现"Device Setup Complete(设备设置完成)"窗口。

## Access Point Setup Wizard

| Welcome            | ^ | Device Setup Complete                                                                                                    |
|--------------------|---|----------------------------------------------------------------------------------------------------|
| Configuration      |   |                                                                                                    |
| ✓ IP Address       |   | Congratulations, your access point has been set up successfully. We strongly recommend<br>that you save these settings by writing them down or by copying and pasting them into a text |
| Single Point Setup |   | document. You will need these settings later when you add other wireless computers or<br>devices to your network.                                                                      |
| Time Settings      |   |                                                                                                    |
| Security           |   | Cluster Name: New                                                                                                    |
| Device Password    |   | Network Name (SSID): networkname                                                                                                    |
| Network Name       |   | Network Security Type: WPA2 Personal - AES                                                                                                    |
| Vireless Security  |   | Security Key: *********                                                                                                    |
| VLAN ID            |   | Note: To configure WPS, Click "Pun WPS" on the Catting Started page, under Initial Satur                                                                                               |
| Summary            |   | Note: To configure wild, click than wild on the octaing started page, and chinal octap.                                                                                                |
| Finish             | U | Click <b>Finish</b> to close this wizard                                                                                                    |
|                    |   |                                                                                                    |
|                    |   | Back Finish Cancel                                                                                                    |
|                    |   |                                                                                                    |

步骤33.单击"完**成"**退出"安装向导"。